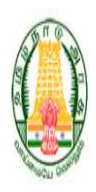

# Social Welfare and Women Empowerment Department

Government of Tamil Nadu, India

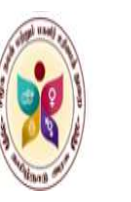

Application Form will be available in official website of Social Welfare and Women Empowerment Department, Tamil Nadu https://tnsocialwelfare.tn.gov.in/en

# **Home Page**

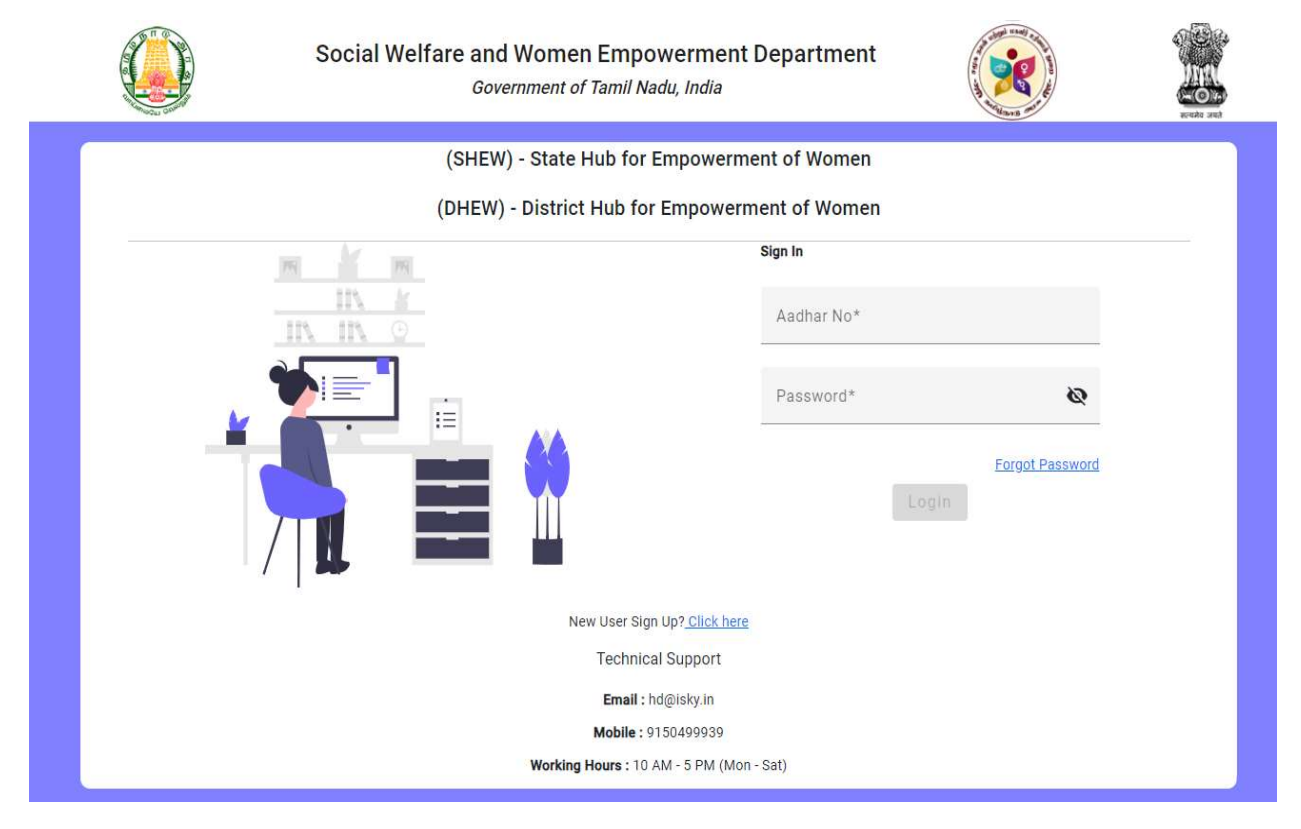

There are two types of form available here

### i) Sign Up form (Registration form)

If you are a new user, first step to Sign Up and then Sign In.

ii) Sign In form (Login form)

After Registration is done, you can Sign In.

## Step 1:

### Stage 1: User Sign Up form (Registration form)

After selecting User sign up, User need to enter all the details in the registration form.

| Social Welfare and Women Empowerme<br>Government of Tamil Nadu, India | nt Department |                                           |
|-----------------------------------------------------------------------|---------------|-------------------------------------------|
| User Registerati                                                      | on            | 1.                                        |
| Email ID*<br>isky@example.com                                         |               | 1                                         |
| Password*                                                             | ø             | di si si si si si si si si si si si si si |
| Confirm Password*                                                     | Q             |                                           |
| Mobile No*<br>9150499939                                              |               |                                           |
| Addhar No (Is user id )*<br>764469745465<br>Submit                    |               |                                           |

After submission you will get an Email OTP verification.

# Stage 2: Email OTP verification

| Social Welfare and Women Empowerment Department<br>Government of Tamil Nadu, India                                                                                             | A State and a state of the state of the stat |  |
|----------------------------------------------------------------------------------------------------|----------------------------------------------------------------------------------------------------|--|
| User Registeration<br>Enter your email OTP                                                                                                    |                                                                                                    |  |
| Verify Resend OTP<br>i am already registered Click here to Login<br>Technical Support<br>Email : hd@isky.in<br>Mobile : 9150499939<br>Working Hours : 10 AM - 5 PM (Mon - Sat) |                                                                                                    |  |
| Working Hours : 10 AM - 5 PM (Mon - Sat)                                                                                                    |                                                                                                    |  |

After Email OTP verification you can login.

## Step 2: Sign In form (Login form)

After selecting login, user need to enter the Aadhaar number and password, which is already entered while registration.

|   | Social Welfare and Women Em<br>Government of Tami | powerment Department<br>I Nadu, India        |                 |
|---|---------------------------------------------------|----------------------------------------------|-----------------|
|   | (SHEW) - State Hub f                              | or Empowerment of Women                      |                 |
|   | (DHEW) - District Hub                             | for Empowerment of Women                     |                 |
| - | 17 IN                                             | Sign In                                      |                 |
|   |                                                   | Aadhar No*<br>764469745465                   |                 |
|   |                                                   | Password*                                    | ø               |
|   |                                                   | Login                                        | Forgot Password |
|   | New User                                          | Sign Up? Click here                          |                 |
|   | Tech                                              | nical Support                                |                 |
|   | Ema                                               | ill : hd@isky.in                             |                 |
|   | Mobil<br>Working Hours :                          | e : 9150499939<br>: 10 AM - 5 PM (Mon - Sat) |                 |

# Step 3:

User can able to view the Notifications such as (SHEW) - State Hub for Empowerment of Women, (DHEW) District Hub for Empowerment of Women.

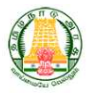

Social Welfare and Women Empowerment Department Government of Tamil Nadu, India

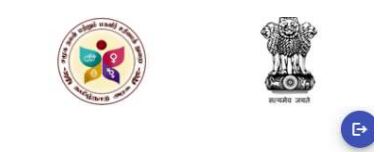

Notifications

| (SHEW) - State Hub for | Empowerment of Women |
|------------------------|----------------------|
|------------------------|----------------------|

| No of Post - 8 |  |
|----------------|--|
|----------------|--|

| Name of the Post                               | No of<br>Staff                                                 | Education Qualification & Age                                                                                                    | Experience                                                                                                    | Proposed<br>monthly salary<br>(Rs.) Each |
|------------------------------------------------|----------------------------------------------------------------|----------------------------------------------------------------------------------------------------|----------------------------------------------------------------------------------------------------|------------------------------------------|
| State Mission<br>Coordinator                   | 1                                                              | PG in Social Science/Social Work/ Life<br>Science/ Nutrition /Medicine /Health<br>Management/Rural Management.<br>Age: Below 40 years  | At least 3 years experience of working with Government/Non-<br>Government Organizations in related domain                                                                                                    | 52,000                                   |
| Gender Specialist                              | 2 PG in Social Work/ Social Disciplines<br>Age: Below 35 Years |                                                                                                    | At least 3 years experience of working with Government/Non-<br>Government Organizations in gender focused themes.                                                                                                    | 35,000                                   |
| Research & Training<br>Specialist              | 2                                                              | Graduate in Social Work/ Social Disciplines<br>Age: Below 35 Years                                                                     | At least 3 years experience of working with Government/Non-<br>Government Organizations in training and research on women related<br>development work.                                                                   | 25,000                                   |
| Accounts Assistant                             | 1                                                              | Graduate/Diploma in Accounts/others<br>disciplines having account as a subject<br>Age: Below 35 Years                                  | At least 3 years experience of working with Government/Non-<br>Government Organizations in related domain                                                                                                    | 25,000                                   |
| Office Assistant<br>with Computer<br>knowledge | 1                                                              | The Services could be outsources to any<br>person who is a graduate with atleast<br>diploma in computers/IT etc<br>Age: Below 35 Years | Minimum 3 years of experience in data management, process<br>documentation and web-based reporting formats, video conferencing<br>at state or district level with government or Non Governmental<br>based organizations. | .20.000                                  |
| MTS                                            | 1                                                              | 10TH or 12TH class pass under from any<br>recognized board<br>Age : Below 35 Years                                                     |                                                                                                    | 12,000                                   |

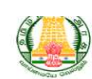

#### Social Welfare and Women Empowerment Department Government of Tamil Nadu, India

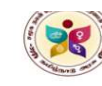

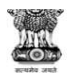

#### No of Post - 266

| Name of the<br>Post                    | No of<br>Staff | Education Qualification & Age                                                                                                    | Experience                                                                                                    | Proposed<br>monthly salary<br>(Rs.) Each |
|----------------------------------------|----------------|----------------------------------------------------------------------------------------------------|----------------------------------------------------------------------------------------------------|------------------------------------------|
| District Mission<br>Coordinator        | 1              | PG in Social Science /Social Work/Life<br>Science/Nutrition/Medicine/Health Management /<br>Rural Management.<br>Age: Below 40 Years                   | At least 3 years experience of working with Government/Non-<br>Government Organizations in related domain                                                                                                    | 40,000                                   |
| Gender<br>Specialist                   | 2              | PG in Social Work/ Social Disciplines Age: Below 40 Years                                                                                              | At least 3 years experience of working with Government/Non-<br>Government Organizations in gender focused themes.                                                                                                    | 25,000                                   |
| Specialist in<br>Financial<br>Literacy | 1              | Graduate in Economics/ Banking/other similar<br>disciplines/Social Work/Social Disciplines.Post<br>Graduates will be preferred.<br>Age: Below 35 Years | At least 3 years experience of working with Government/Non-<br>Government Organizations in training and research on women<br>related development work.                                                                       | 25,000                                   |
| Accounts<br>Assistant                  | 1              | Graduate/Diploma in Accounts/other disciplines<br>having account as a subject.<br>Age: Below 35 years                                                  | At least 3 years experience of working with Government/Non-<br>Government Organizations in related domain                                                                                                    | 20,000                                   |
| One DEO for<br>PMMVY<br>scheme         | 1              | Graduation with working knowledge in computers/IT<br>etc.<br>Age: Below 35 years                                                                       | Minimum 3 years of experience in data management, process<br>documentation and web-based reporting formats, video<br>conferencing at state or district level with government or Non<br>Governmental /IT-based organizations. | 25,000                                   |
| MTS                                    | 1              | 10TH or 12TH class pass under from any recognized<br>board<br>Age : Below 35 Years                                                                     |                                                                                                    | 10,000                                   |

I have read all the points in the notification

Save and Continue

After read all the notifications, click the check box and then click the save and continue button.

### Step 4:

### Stage 1: Enter basic details

User need to click atleast one checkbox in District Hub or State Hub, then enter all the user details and then click the save and next button.

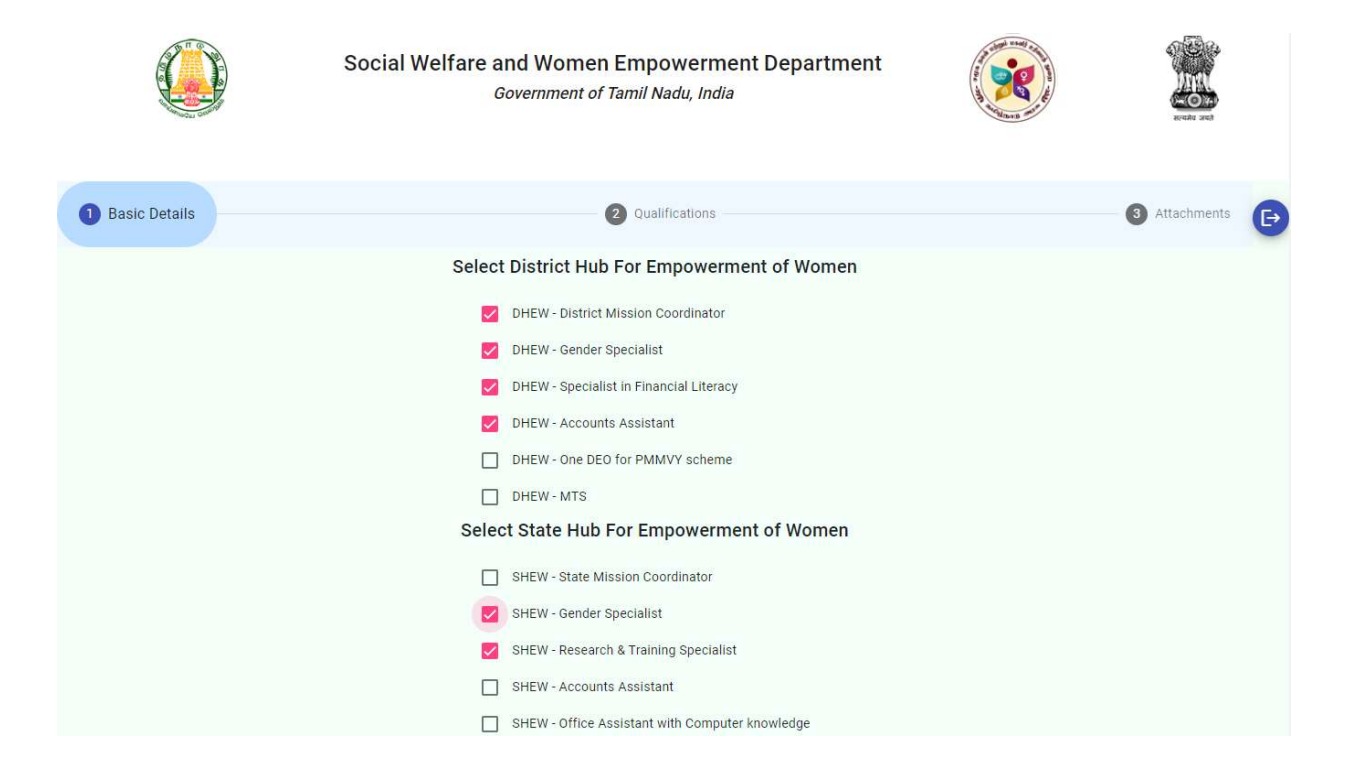

| »<br>(                                    |                                                                                                    |                                                                                                    |
|-------------------------------------------|----------------------------------------------------------------------------------------------------|----------------------------------------------------------------------------------------------------|
| ⊪⊳*<br>@example.com                       |                                                                                                    |                                                                                                    |
| <sup>ie*</sup><br>0499939                 |                                                                                                    |                                                                                                    |
| <sup>ar*</sup><br>469745465               |                                                                                                    |                                                                                                    |
| of Birth*<br>02/1999                      | Ē                                                                                                    |                                                                                                    |
|                                           |                                                                                                    |                                                                                                    |
| rss Line 1*<br>7 BUILDING , VIRUGAMBAKKAM |                                                                                                    |                                                                                                    |
| ess Line 2 (optional)<br>NNAI-600020      |                                                                                                    |                                                                                                    |
| ct*<br>NNAI                               |                                                                                                    |                                                                                                    |
| "<br>NDUR                                 |                                                                                                    |                                                                                                    |
| <sup>ide*</sup><br>466                    |                                                                                                    |                                                                                                    |
| er*<br>.E                                 | -                                                                                                    |                                                                                                    |
| al Status*<br>GLE                         | -                                                                                                    |                                                                                                    |
|                                           | Y<br>IID+<br>@example.com<br>Ie*<br>0499939<br>ar*<br>469745465<br>of Birth*<br>02/1999<br>ess Line 1*<br>Y BUILDING , VIRUGAMBAKKAM<br>ess Line 2(optional)<br>ENNAI-600020<br>Iet*<br>INAI-600020<br>Iet*<br>IIII<br>IIIII<br>IIIIIIIIIIIIIIIIIIIIIII | Y<br>IID*<br>@example.com<br>Ie*<br>0499939<br>ar*<br>469745465<br>of Birth*<br>02/1999<br>■<br>Ses Line 1*<br>Y BUILDING , VIRUGAMBAKKAM<br>Ses Line 1*<br>Y BUILDING , VIRUGAMBAKKAM<br>Y BUILDING , VIRUGAMBAKKAM<br>Y BUILDING , VIRUGAMBAKKAM<br>Y BUILDING , VIRUGAMBAKKAM<br>Y BUILDING , VIRUGAMBAKKAM<br>Y BUILDING , VIRUGAMBAKKAM<br>Y BUILDING , VIRUGAMBAKKAM<br>Y BUILDING , VIRUGAMBAKKAM<br>Y BUILDING , VIRUGAMBAKKAM<br>Y BUILDING , VIRUGAMBAKKAM<br>Y BUILDING , VIRUGAMBAKKAM<br>Y BUILDI |

## **Stage 2: Qualifications**

User need to enter all their Educational Details, Typing/Computer Skills, Experience Details after click save and next button.

| Attache Details<br>C Qualifications<br>C Qualifications<br>C Qualificatio |             | Social Welfare and Women Empowerment Department                                                                                                   |                        |    |                  |            |             |      |             |
|----------------------------------------------------------------------------------------------------|-------------|----------------------------------------------------------------------------------------------------|------------------------|----|------------------|------------|-------------|------|-------------|
| SNO     Diration     Class     Obtained (%)       S.No     Name of the 10/12/Other<br>(as printed on your<br>certificate)     Board / University (Place)     From     To     Total     Main Courses of Study     Obtained (%)     Act<br>Cass       1     10      STATE BOARD     2013     2014     1     MATHS     100%     >       2     12      STATE BOARD     2015     2016     1     COMPUTER SCIENCE     90%     >       3     UG      B.E     2016     2020     4     MECHANICAL ENGINEERING     92%     >                                                                                                    | Attachments |                                                                                                    |                        |    | lifications      | 2 Qua      |             | Is   | asic Detail |
| Name of the 10/12/Others<br>(as printed on your<br>certificate)         Board / University (Place)         From         To         Total         Main Courses of Study         Default (%)<br>Default (%)         Act<br>Act           1         10         \$ STATE BOARD         2013         2014         1         MATHS         100%         >           2         12         \$ STATE BOARD         2015         2016         1         COMPUTER SCIENCE         90%         >           3         UG         \$ B.E         2016         2020         4         MECHANICAL ENGINEERING         92%         >                                                                                                    |             |                                                                                                    |                        | on | Qualificatio     | ducational | E           |      |             |
| 1       10       *       STATE BOARD       2013       2014       1       MATHS       100%       >         2       12       *       STATE BOARD       2015       2016       1       COMPUTER SCIENCE       90%       >         3       UG       *       B.E       2016       2020       4       MECHANICAL ENGINEERING       92%       >                                                                                                    | Action      | tame of the 10/12/Others<br>(as printed on your<br>certificate) Board / University (Place) From To Total Main Courses of Study Obtained (%) Activ |                        |    |                  |            |             |      | S.No        |
| 2         12         *         STATE BOARD         2015         2016         1         COMPUTER SCIENCE         90%         >           3         UG         *         B.E         2016         2020         4         MECHANICAL ENGINEERING         92%         >                                                                                                    | ×           | 100%                                                                                                    | MATHS                  | 1  | 2014             | 2013       | STATE BOARD | 10 ~ | 1           |
| 3         UG         *         B.E         2016         2020         4         MECHANICAL ENGINEERING         92%         >                                                                                                    | ×           | 90%                                                                                                    | COMPUTER SCIENCE       | 1  | 2016             | 2015       | STATE BOARD | 12 - | 2           |
| Add                                                                                                    | ×           | 92%                                                                                                    | MECHANICAL ENGINEERING | 4  | 2020             | 2016       | B.E         | UG 👻 | 3           |
|                                                                                                    |             |                                                                                                    | •                      |    | Ndd              |            |             |      |             |
| 💌 I have additional Skill                                                                                                    |             |                                                                                                    |                        |    | additional Skill | I have     |             |      |             |

|      |              |                           |                                        | I have Experier | ice   |                                                                                   |              |  |  |
|------|--------------|---------------------------|----------------------------------------|-----------------|-------|-----------------------------------------------------------------------------------|--------------|--|--|
|      |              |                           |                                        |                 |       |                                                                                   |              |  |  |
|      |              |                           | E                                      | xperience Deta  | ils   |                                                                                   |              |  |  |
|      |              |                           | Duration Brief Discription Day Deckare |                 |       |                                                                                   |              |  |  |
| S.No | Designation  | Organisation              | From                                   | То              | Total | of Duties Offered (M                                                              | onth) Action |  |  |
| 1    | NEEN TRAINEE | TVS SFL, PADI,<br>CHENNAI | 2020                                   | 2022            | 2     | TO ENSURE THE 15,000<br>MACHINE<br>CONDITION FOR<br>THE PREVENTIVE<br>MAINTENANCE | ×            |  |  |
| Add  |              |                           |                                        |                 |       |                                                                                   |              |  |  |

# Stage 3: Attachments

User need to upload their photo and signature with a maximum size of 200kb after click save and continue button.

|               | Social Welfare and<br>Gove | Women Empowerment Department<br>rnment of Tamil Nadu, India   | A CONTRACTOR |               |
|---------------|----------------------------|---------------------------------------------------------------|--------------|---------------|
| Sasic Details |                            | Qualifications                                                |              | 3 Attachments |
|               | S                          | elect your Passport size Photo                                |              |               |
|               |                            | (Max 200kb)<br>Upload Photo<br>Signature Photo<br>(Max 200kb) |              |               |
|               |                            | Upload Signature                                              |              |               |
|               | Back                       | Submit Application                                            |              |               |

After submitting the application, User will get an acknowledgement.

# Step 5: Acknowledgement

User can able to view their acknowledgement.

|                               | Social Welfare and Women Empowerment Department<br>Government of Tamil Nadu, India |                                               |              |        |          |                                           |                                                 |                  |   |           |
|-------------------------------|------------------------------------------------------------------------------------|-----------------------------------------------|--------------|--------|----------|-------------------------------------------|-------------------------------------------------|------------------|---|-----------|
| Acknowledgement - SHEW / DHEW |                                                                                    |                                               |              |        |          |                                           |                                                 |                  |   | ECHAN AND |
|                               |                                                                                    | JASWD2310005                                  |              |        |          |                                           |                                                 |                  |   |           |
|                               |                                                                                    |                                               | Bas          | sic De | etails   |                                           |                                                 |                  |   |           |
|                               | Name                                                                               | 1 -                                           |              |        | ISKY     |                                           |                                                 |                  |   |           |
|                               | Aadh                                                                               | ar No                                         |              |        | 7644697  | 45465                                     |                                                 |                  |   |           |
|                               | Date                                                                               | Date of Birth                                 |              |        |          | 999                                       |                                                 |                  |   |           |
|                               | Age                                                                                | Age                                           |              |        | 24       |                                           |                                                 |                  |   |           |
|                               | Gend                                                                               | Gender                                        |              |        | MALE     |                                           |                                                 |                  |   |           |
|                               | Distri                                                                             | District Hub Jobs                             |              |        |          | DISTRIC<br>VATOR,<br>IST, DHI<br>VAL LITE | T MISSION<br>DHEW - GEN<br>EW - SPECIA<br>RACY. | NDER<br>ALIST IN |   |           |
|                               | State                                                                              | State Hub Jobs                                |              |        |          |                                           |                                                 |                  |   |           |
|                               | Mobil<br>Email                                                                     | Mobile No<br>Email Id                         |              |        |          | 939<br>ample.c                            | om                                              |                  |   |           |
|                               | Addre                                                                              | Address Line 1                                |              |        |          | LDING ,                                   | VIRUGAMB                                        | AKKAM            |   |           |
|                               | Addre                                                                              | Address Line 2                                |              |        |          | 1-60002                                   | 0                                               |                  |   |           |
|                               | Pinco                                                                              | de                                            |              |        | 665466   |                                           |                                                 |                  |   |           |
|                               | Distri                                                                             | ck                                            |              |        | CHENNAI  |                                           |                                                 |                  |   |           |
|                               | Taluk                                                                              |                                               |              |        | ALANDUR  |                                           |                                                 |                  |   |           |
|                               |                                                                                    |                                               | Educa        | ation  |          |                                           |                                                 |                  |   |           |
|                               |                                                                                    | Name of the<br>10/12/Others<br>(as printed on | Board /      |        | Duration | 1                                         | Main                                            | Class            |   |           |
|                               | S.No                                                                               | certificate)                                  | (Place)      | From   | То       | Total                                     | of Study                                        | (%)              |   |           |
|                               | 1                                                                                  | 10                                            | EWWET        | 2016   | 2018     | 2                                         | WRT                                             | 35%              |   |           |
|                               |                                                                                    | This is computer                              | generated ac | knowl  | edgemen  | t no sigr                                 | nature requi                                    | red.             | - |           |

# **Step 6: Verification**

After scanning the QR code, you will get the verified details.

| Social Welfare and  | fare and Women Empowerment Department<br>Covernment of Tamil Nadu. India<br>Social Welfare AND WOMEN EMPOWERMENT DEPARTMENT<br>(SHEW) - (DHEW)<br>Verified |                                                                                                    |  |
|---------------------|----------------------------------------------------------------------------------------------------|----------------------------------------------------------------------------------------------------|--|
| Name                |                                                                                                    | SHANKAR                                                                                                    |  |
| Aadhar No           |                                                                                                    | ******7868                                                                                                    |  |
| Mobile No           |                                                                                                    | ******77                                                                                                    |  |
| State Hub I         | mpowerment Post                                                                                                    | , SHEW - ACCOUNTS<br>ASSISTANT, SHEW - OFFICE<br>ASSISTANT WITH COMPUTER<br>KNOWLEDGE .                             |  |
| District Hu<br>Post | e Empowerment                                                                                                    | DHEW - DISTRICT MISSION<br>COORDINATOR, DHEW -<br>GENDER SPECIALIST, DHEW -<br>SPECIALIST IN FINANCIAL<br>LITERACY. |  |